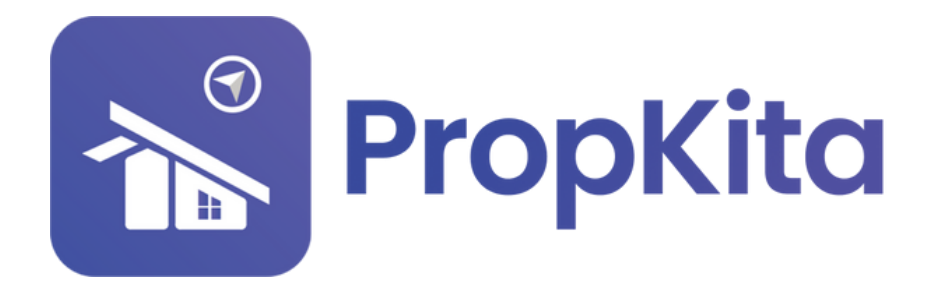

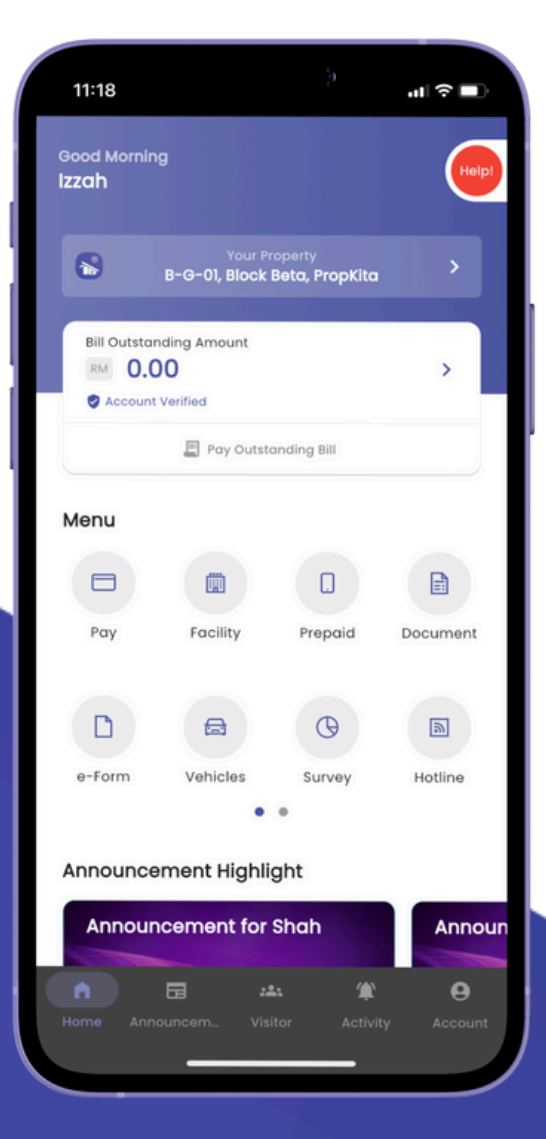

# **USER MANUAL** MANUAL PENGGUNA

### **PROPKITA APPLICATION**

### PAYMENT

Dwibahasa

## **Tutorial 4**

Payment How to make Payment Cara membuat Pembayaran

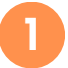

Open the PropKita app and click on "Pay" button.

Buka aplikasi PropKita dan tekan butang **pay**.

| 2:30 ••• •                                       |
|--------------------------------------------------|
| Good Afternoon<br>Azrul                          |
| Your Property<br>S=01-08, Block Sigma, Propikita |
| Bil Outstanding Amount                           |
| Pay Outstanding Bill                             |
| Menu                                             |
| <b>F 0 F</b>                                     |
| Pay Facility Prepaid Market                      |
|                                                  |
| Document Vehicles Survey Hotline                 |
| Announcement Highlight                           |
| test notification NOTIS N                        |
|                                                  |
| Home Announcem Visitor Activity Account          |
|                                                  |

2

The "Pay" button will display the transaction history, detailing both incoming and outgoing funds, as well as any outstanding bills or fees that require payment.

Butang "Pay" akan menunjukkan **sejarah transaksi**, merangkumi wang yang masuk dan keluar, serta sebarang **bill/fees** yang masih belum dibayar.

| 2:19<br>< Payr                                                 | ના જે∎⊃<br>ment                        | 2   | :19<br>Pay                                                                        | ment                                    | "" ⇒ ∎   |
|----------------------------------------------------------------|----------------------------------------|-----|-----------------------------------------------------------------------------------|-----------------------------------------|----------|
| Bill Outstand<br>RM 15                                         | ding Amount<br>58.00<br>ance: RM 24.20 |     | Bill Outstar<br>RM 1                                                              | nding Amount<br>58.00                   |          |
|                                                                | Bills/Foos                             | . 1 |                                                                                   |                                         |          |
| INV-2405-0035<br>june test<br>01 June 2024 10:43 AM            | RM 1.00<br>PAID                        |     | INV-2405-0034<br>Facility booking Ente<br>from 04 Jun 2024 to<br>Due: 30 May 2024 | rtainment Room<br>05 Jun 2024<br>Verdue | RM 71.00 |
| INV-2405-0037<br>aug test<br>31 May 2024 04:16 PM              | RM 1.00<br>PAID                        |     | INV-2401-6732<br>Test create invoice<br>Due: 7 Feb 2024                           | erdue                                   | RM 1.00  |
| INV-2405-0036<br>july test<br>31 May 2024 04:16 PM             | RM 1.00<br>PAID                        |     | INV-2401-6728<br>manual payment 01<br>Due: 12 Jan 2024 0 0                        | rendue                                  | RM 0.00  |
| INV-2401-6735<br>rental feb 03<br>01 February 2024 12:00 AM    | RM 1.00                                |     | INV-2401-6729<br>manual payment 02<br>Due: 10 Jan 2024 0                          | verdue                                  | RM 0.00  |
| INV-2401-6730<br>test manual 03<br>02 January 2024 12:00 AM    | RM 1.00                                |     | INV-2309-0047<br>Check requiring, sta<br>30-09                                    | rt at 31-03 until                       | RM 0.00  |
| INV-2401-6729<br>manual payment 02<br>07 January 2024 12:00 AM | RM 1.00<br>PAID                        |     | Due: 26 Sep 2023                                                                  | werdue                                  | RM 0.00  |
| 884-3401-6730                                                  |                                        |     | Rental Payment                                                                    |                                         | Pl View  |

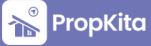

Ρ

4

3

You have the option to view the invoice or proceed with payment immediately. You can make bulk payments by selecting the bills/fees you wish to pay. Payments can be made using the PropKita Wallet or through online banking.

Anda boleh memilih sama ada untuk melihat **invois** atau **membuat pembayaran** sekarang. selain itu, anda juga boleh membuat beberapa pembayaran pada masa yang sama dengan memilih **bills/fees** yang ingin dibayar. Anda boleh membuat pembayaran menggunakan **PropKita Wallet** atau melalui **Online Banking**.

| Transaction ID: PMT-2409-0005                                               |                       |      | Payment                                                                                                    |          |          |                                                                |         |
|-----------------------------------------------------------------------------|-----------------------|------|----------------------------------------------------------------------------------------------------|----------|----------|----------------------------------------------------------------|---------|
|                                                                             |                       |      |                                                                                                    |          |          |                                                                |         |
| Description                                                                 |                       |      | RM 158.00                                                                                                    |          |          | RM 158.00                                                      |         |
| Invoice September 2024                                                      |                       |      | Wallet Balance: RM 24.20                                                                                                    |          |          |                                                                |         |
| Reference<br>INV-2409-9288                                                  |                       |      |                                                                                                    | 905      |          |                                                                |         |
| Payment Type<br>Online Banking                                              |                       |      | INV-2405-0034<br>Facility booking Entertainment Room<br>from 04 Jun 2024 to 05 Jun 2024<br>Dure 30 Mary 2024 Costdue                                                                                                    | RM 71.00 |          | Rental Payment<br>Due: 11 May 2023 Overdue                     | RM 0.0  |
| Amount                                                                      | RM 1.00               |      | INV-2401-6732<br>Test create invoice                                                                                                    | RM 1.00  |          | INV-2305-0016<br>test manual pay<br>Due: 31 May 2023 Overdue   | RM 0.0  |
|                                                                             |                       |      | INV-2401-6728<br>manual payment 01                                                                                                    | RM 0.00  |          | INV-2304-0042<br>remark 0002<br>Due: 7 May 2023 Overdue        | RM 1.0  |
|                                                                             |                       |      | INV-2401-6729 manual payment 02 Due: 10 Jan 2024 Overdue                                                                                                    | RM 0.00  |          | INV-2304-0038<br>cuba select call<br>Due: 5 Apr 2023 © Overdue | RM 1.0  |
|                                                                             |                       |      | INV-2309-0047<br>Check requiring, start at 31-03 until<br>30-09                                                                                                    | RM 0.00  | ŕ        | Payment Method     Choose payment method                       |         |
|                                                                             |                       |      | Due: 26 Sep 2023 Overdue                                                                                                    |          |          | Pro-Mite Wellet                                                |         |
| DOWNLOAD                                                                    |                       |      | Due: 26 Sep 2023 • Overdue                                                                                                    |          | ©<br>(3) | PropKita Wallet<br>Online Banking                              | RM 24.2 |
| Sing Online Ba                                                              | nking.                |      | Pay Now                                                                                                    |          | 6        | Propkita Wallet Online Banking                                 | RM 24.2 |
| Sing Online Bar                                                             | nking.<br>nakan Onlin | ne B | Pay Now                                                                                                    |          | 6        | Propkita Wallet Online Banking                                 | RM 242  |
| DOWNLOAD<br>sing Online Bar<br>ayaran menggun<br>12:59<br>← Invoice Payment | nking.<br>nakan Onlin |      | Pay Now Pay Now Pay No |          |          | Propkita Wallet<br>Online Banking                              | RM 24.2 |

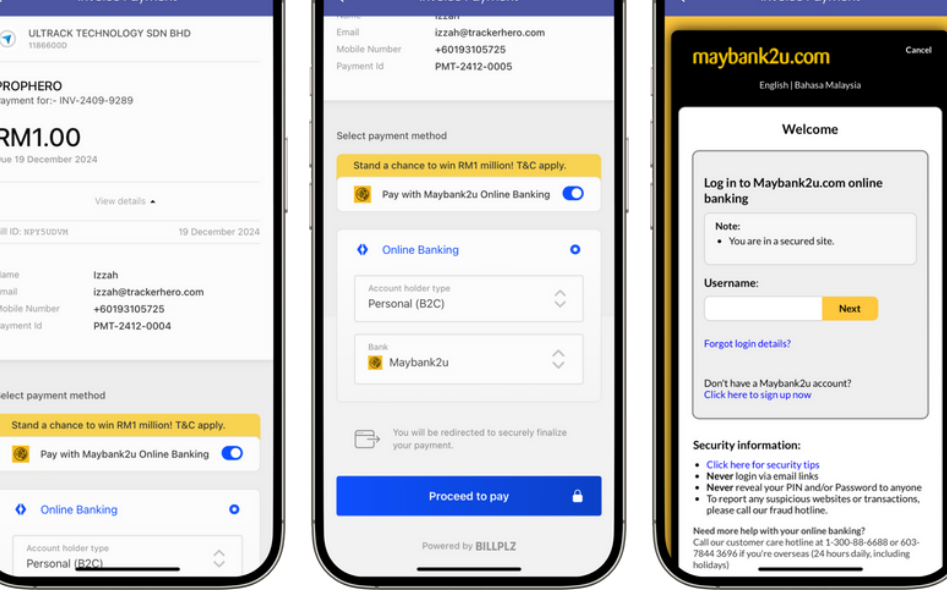

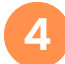

#### Pay using PropKita Wallet.

Pembayaran menggunakan **PropKita Wallet**.

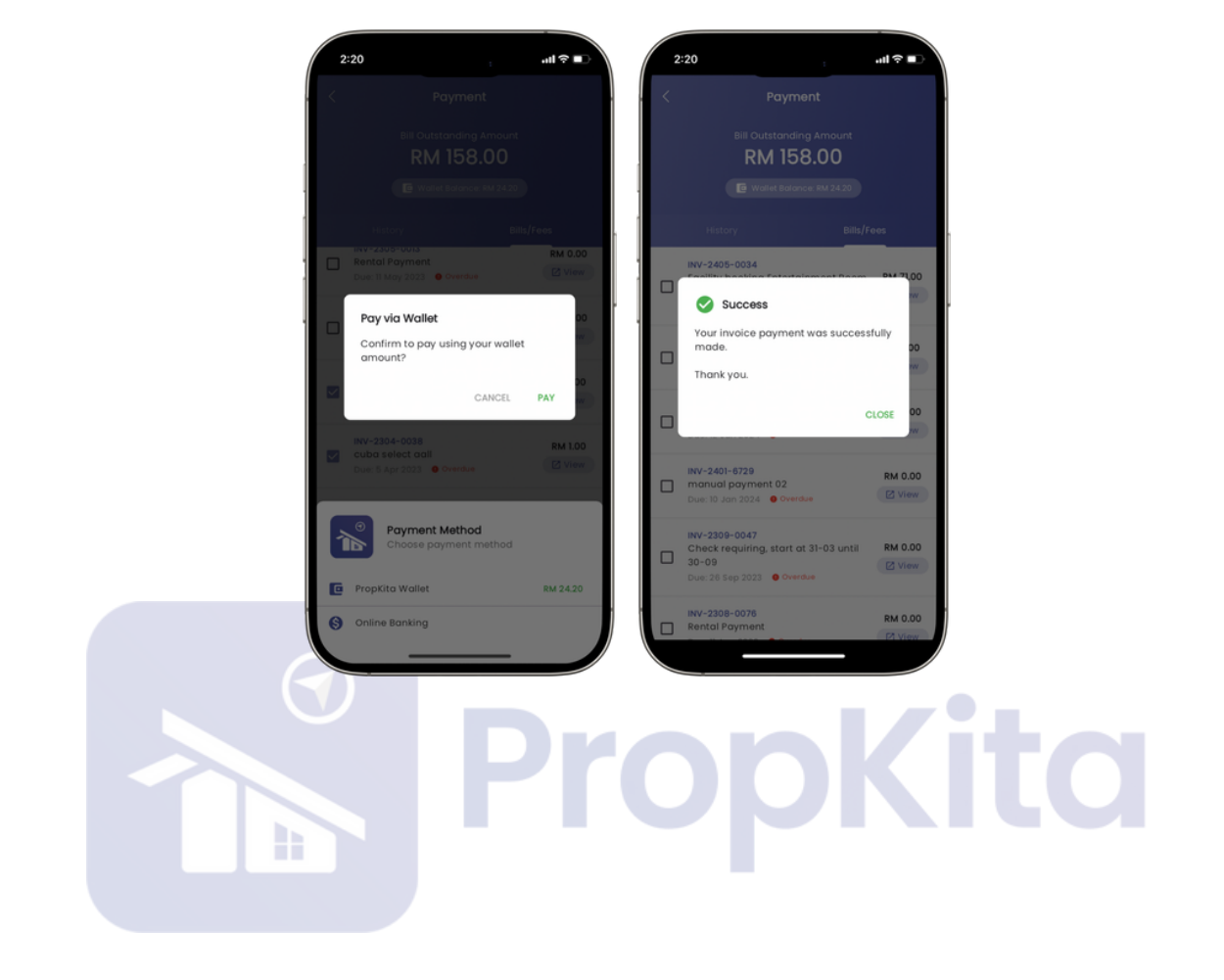